## KinderSign – Configurar Reinicio

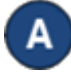

Utilice el teclado numérico para ingresar los 10-dígitos de su número de teléfono. Pulse Next (Siguiente).

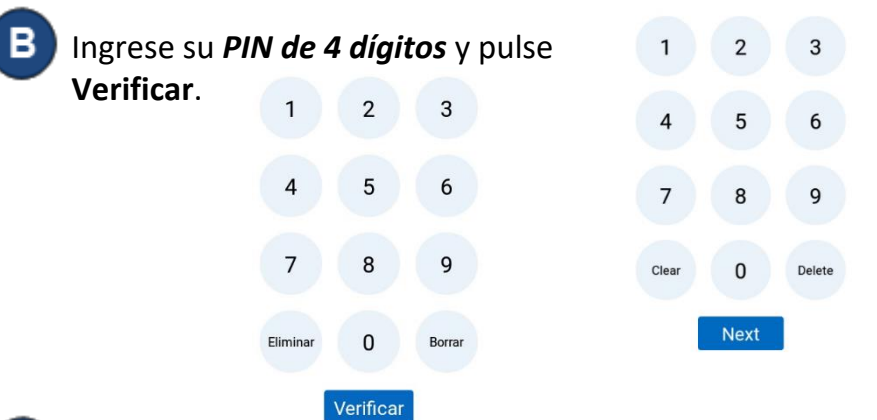

La pantalla de **Configurar Verificación de Cuenta** aparece. Presione Verificar con Correo Electrónico o Verificar con Mensaje de Texto para seleccionar su metada de verificación preferida. Presione Saltar por Ahora si no quiere verificar ahora y KinderSign regresara a la pantalla de Actividades del Adulto Responsable.

Configurar verificación de cuenta

| Proveer un correo electrónico o número de teléfono que podamos<br>comunicarnos con usted en caso de que se le bloquee el acceso<br>a su cuenta. |  |
|----------------------------------------------------------------------------------------------------|--|
| Verificar con correo electrónico 🧳 Verificar con mensaje de texto                                                                               |  |
| Saltar por ahora                                                                                                    |  |
| Pulse <i>Enviar Verificación</i> después de ingresar un correo                                                                                  |  |
| electrónico o número de teléfono.                                                                                                    |  |
| Ingrese su número de teléfono                                                                                                    |  |
| Número de teléfono:                                                                                                    |  |
| Enviar verificación                                                                                                    |  |
| Saltar por ahora                                                                                                    |  |
|                                                                                                    |  |

La pantalla de Correo Electrónico Envidado o Mensaje de Texto Enviado aparece verificando su correo electrónico o número de teléfono. Pulse Ir a Página de Inicio para ir al

| man and in a transferred | 12 12 •                                                      | < 10.85% Q 2.57 PM                                       |
|--------------------------|--------------------------------------------------------------|----------------------------------------------------------|
| menu principai.          | En Linea                                                     |                                                          |
|                          | <pre>&lt; Regresar ParentA SUTQ_Family_RS</pre>              | (Aduito Responsable)                                     |
|                          | 🗸 Mensaje de                                                 | texto enviado                                            |
|                          | Hemos mandado instrucciones de<br>705-2340. Por favor revise | como actualizar su PIN a (760)<br>sus mensajes de texto. |
|                          | Reenviar mens                                                | aje de texto                                             |
|                          | Ir e págine                                                  | de inicio                                                |
|                          | Necesita                                                     | ayuda?                                                   |
|                          | Contáctanos a help@anyne                                     | et.com o (555) 451-5286.                                 |
|                          |                                                              |                                                          |

Se enviará una Verificación de Correo Electrónico o Verificación de Mensaje de Texto dependiendo en su selección previa. Haga clic en el enlace para configurar su PIN.

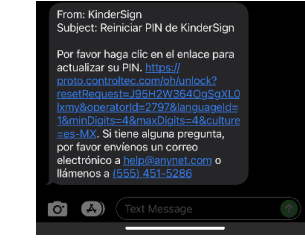

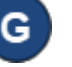

Ingrese su PIN de 4 dígitos. Vuelve a ingresar su PIN de 4

dígitos y pulse Actualizar PIN. MinderSign

| V minutes of grin                               |             |
|-------------------------------------------------|-------------|
| Seleccionar un nuev                             | o PIN       |
| Escoger un nuevo PIN para ingresa<br>PIN        | r atendenci |
| PIN de 4 dígitos<br>Reiniciar PIN de KinderSign |             |
| Actualizar PIN                                  |             |

English

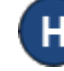

Una notificación aparece enseñando que ha exitosamente creado un PIN.

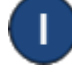

Abre KinderSign e ingrese los 10-digitos de su número de teléfono, luego ingrese su nuevo PIN para iniciar la sesión exitosamente.

Para más información, visite https://azcces.info, envíenos mensaje a supportAZ@kindersystems.com o llámenos al 1-833-859-3433.